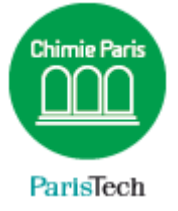

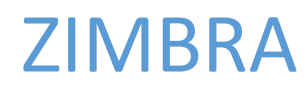

## Configurer un iPhone

Résumé Ce document décrit la configuration de la messagerie collaborative Partage sur un iPhone

> Direction des Systèmes d'Information sos.chimie-paristech.fr

## Configuration de la messagerie sur un iPhone

(à adapter selon la version d'IOS)

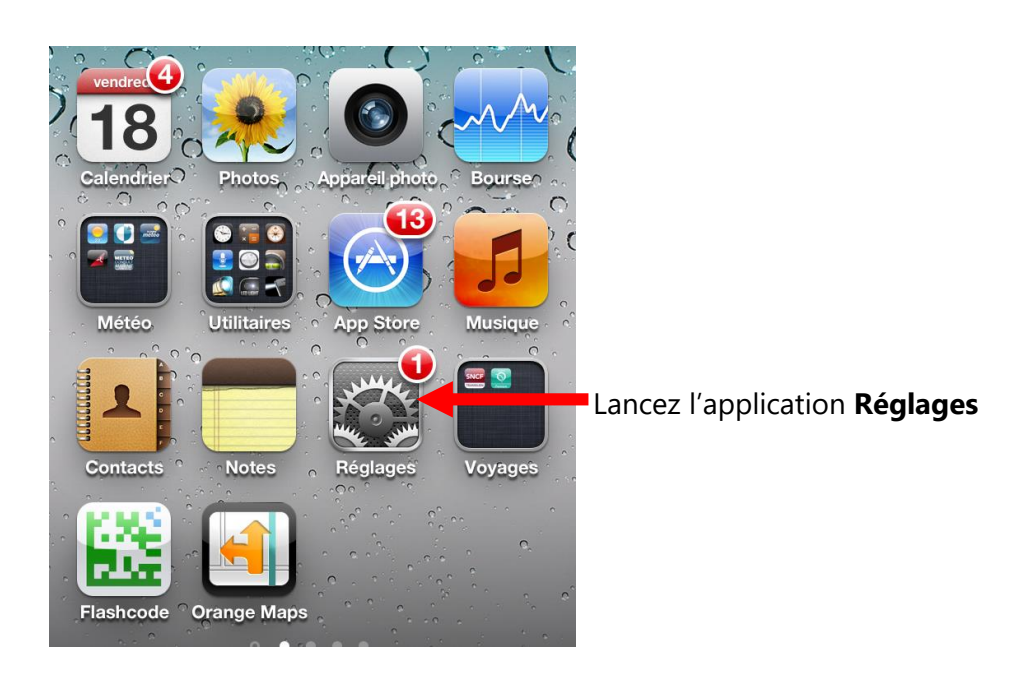

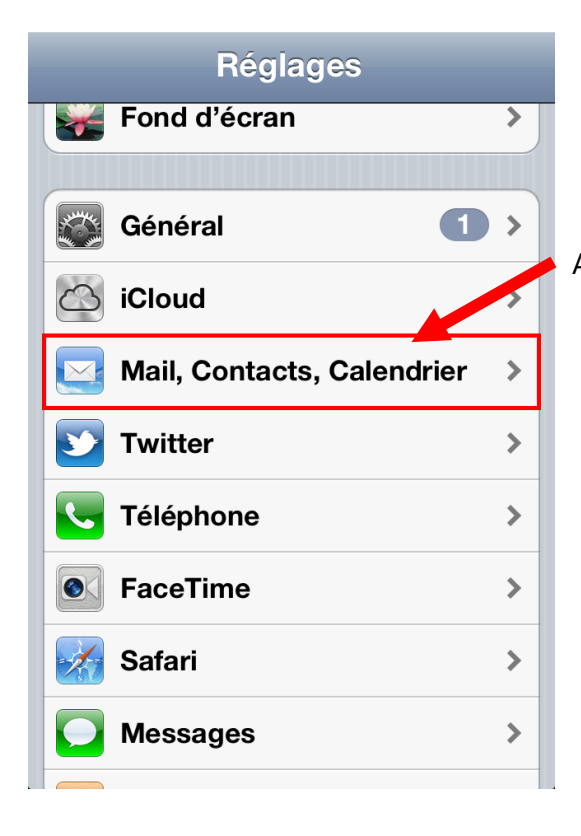

Appuyez sur Mail, Contacts, Calendrier

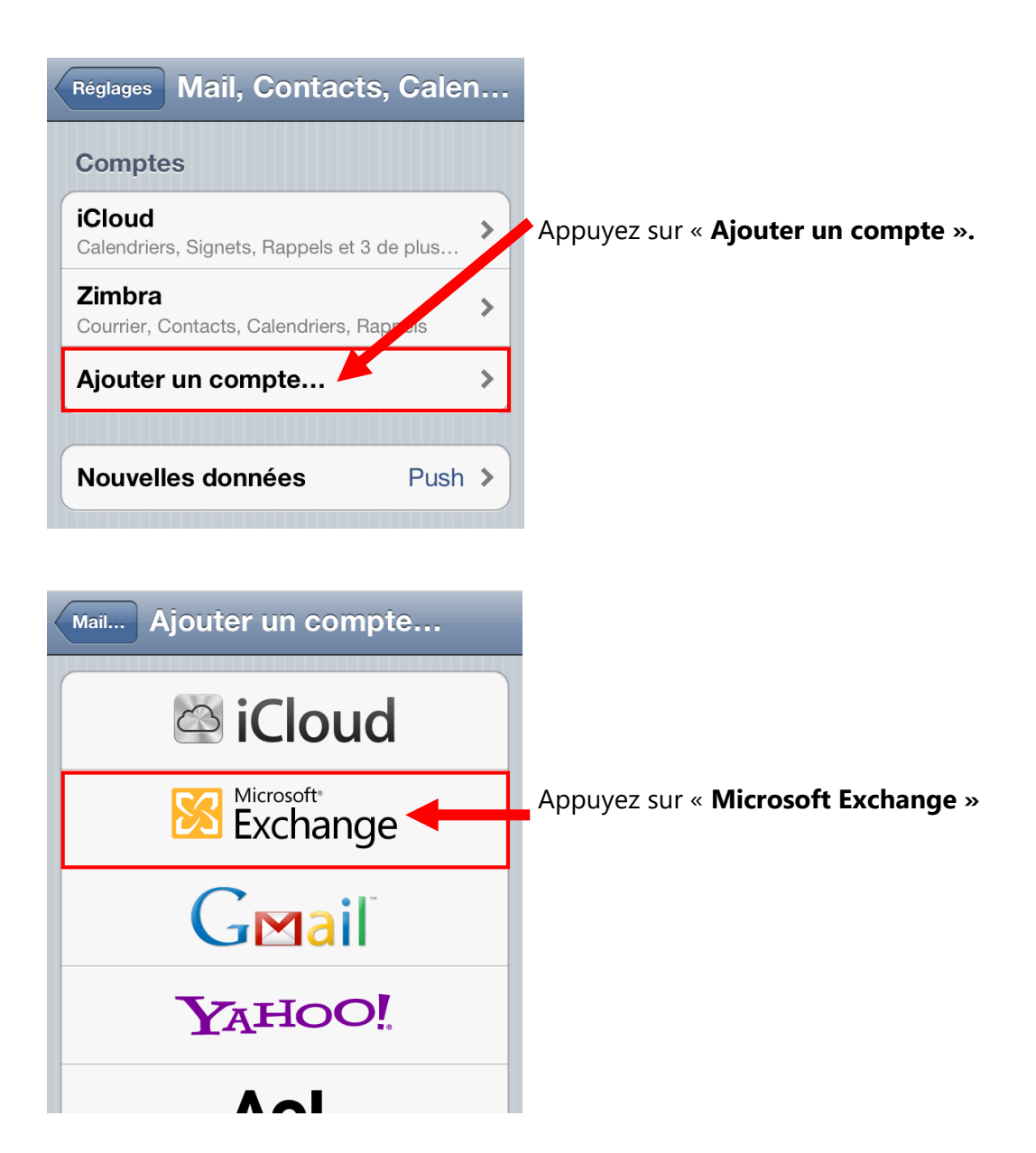

| Annuler Excha                                                           | nge Enregistrer       | Adresse :<br>Saisissez votre adresse e-mail complète.                                                                                       |
|-------------------------------------------------------------------------|-----------------------|----------------------------------------------------------------------------------------------------|
| Adresse toto.titi                                                       | @etu.chimie-paristec  | <ul> <li><u>Personnel</u> : nom.prenom@chimie-paristech.fr</li> <li><u>Etudiants</u> : nom.prenom@<b>etu</b>.chimie-paristech.fr</li> </ul> |
| Serveur webmai                                                          | I.etu.chimie-paristec | Serveur :<br>• <u>Personnel</u> : webmail.chimie-paristech.fr                                                                               |
| Domaine     facultatif       Nom d'utilisateur     toto.titi@etu.chimie |                       | • <u>Etudiants</u> : webmail. <b>etu</b> .chimie-paristech.ir<br><b>Domaine :</b> laisser vide.                                             |
| Mot de passe ••••                                                       |                       | <b>Nom d'utilisateur</b> : votre adresse e-mail complète.<br>Saisissez votre mot de passe.                                                  |
| Description ENSCP                                                       |                       | <b>Description</b> : champ libre, indiquez ce que vous voulez !                                                                             |

Appuyez sur Enregistrer pour confirmer votre saisie.